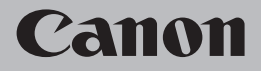

# ネットワーク設置で困ったときには

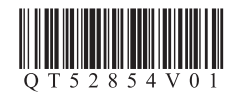

### ネットワーク設置で困ったときには

| 本書では、ネットワーク設置中に発生しやすいトラブルを中心に、その原因と対処方法を説明しています。<br>該当するトラブルや困ったことの対処方法を参照してください。<br>該当するトラブルが見つからないときやセットアップ後のトラブルは、「らくらく操作ガイド」/<br>「もっと活用ガイド」(電子マニュアル)を参照してください。<br>本書では、Windows Vista Ultimate および Mac OS X v.10.5.x の画面で説明しています。<br>参考<br>・ ご使用のネットワーク機器(ルーター、アクセスポイントなど)やアプリケーションソフトによって、<br>機能などの名称が本書と異なる場合があります。 |                   |  |
|----------------------------------------------------------------------------------------------------|-------------------|--|
| 本製品のネットワーク設定中のトラブル                                                                                                    | ⇒ P.1             |  |
| AOSS 設定時)                                                                                                    |                   |  |
| 「AOSS モードのアクセスポイントが見つかりません」と表示された                                                                                                    | ⇒ P.1             |  |
| 「アクセスポイントとセキュリティ情報を確認中にエラーが発生しました」と表示された                                                                                                    | $\Rightarrow$ P.1 |  |
| 「AOSS による無線 LAN のセットアップに失敗しました」と表示された                                                                                                    | ⇒ P.1             |  |
| WPS設定時                                                                                                    |                   |  |
| 「複数のアクセスポイントが有効になっているため接続できません」と表示された                                                                                                    | ⇒ P.2             |  |
| 「接続できませんでした」と表示された                                                                                                    | ⇒ P.2             |  |
| 手動設定時 詳細設定時                                                                                                    |                   |  |
| 使用したいアクセスポイントが表示されない(検出されない)                                                                                                    | ⇒ P.2             |  |
| 「アクセスポイントが検出できませんでした」と表示された                                                                                                    | ⇒ P.3             |  |
| 「アクセスポイントへの接続に失敗しました」と表示された                                                                                                    | $\Rightarrow$ P.4 |  |
| 「同じ名前のアクセスポイントが複数あります」と表示された                                                                                                    | ⇒ P.4             |  |
| 「直接入力したアクセスポイントを検出できませんでした」と表示された                                                                                                    | ⇒ P.5             |  |
| 「ネットワークに接続できない可能性があります」と表示された                                                                                                    | ⇒ P.6             |  |
| ソフトウェアインストール中のトラブル<br>                                                                                                    | ⇒ P.6             |  |
| 本製品が表示されない(検出されない)                                                                                                    | ⇒ P.6             |  |
| [プリンター設定の確認] ダイアログボックスが表示された                                                                                                    | ⇒ P.7             |  |
|                                                                                                    |                   |  |

| そのほかに困ったとき                                                                                                    | ⇒P.8                                                                       |
|----------------------------------------------------------------------------------------------------|----------------------------------------------------------------------------|
| アクセスポイント名 / ネットワーク名(SSID)、セキュリティ方式(暗号化方式)、<br>ネットワークキーを忘れてしまった、またはわからない                                       | ⇒ P.8                                                                      |
| ネットワーク環境を変更したら、本製品と通信できなくなった                                                                                  | $\Rightarrow$ P.8                                                          |
| 参考情報                                                                                                    | ⇒ P.9                                                                      |
| 文字入力のしかた<br>本製品にアクセスポイントの無線 LAN 設定を直接入力したい<br>本製品の IPアドレスを指定したい(IPv4のみ)<br>本製品の LAN 設定を購入時の状態に戻して、再度セットアップしたい | $\Rightarrow P.9$ $\Rightarrow P.10$ $\Rightarrow P.12$ $\Rightarrow P.12$ |
| 接続チェックリスト                                                                                                    | ⇒P.13                                                                      |
| 本書では次のマークを使用しています。 確認が必要な内容の説明をしています。                                                                         |                                                                            |

 ・

 ・

 ・

 ・

 ・

 ・

 ・

 ・

 ・

 ・

 ・

 ・

 ・

 ・

 ・

 ・

 ・

 ・

 ・

 ・

 ・

 ・

 ・

 ・

 ・

 ・

 ・

 ・

 ・

 ・

 ・

 ・

 ・

 ・

 ・

 ・

 ・

 ・

 ・

 ・

 ・

 ・

 ・

 ・

 ・

 ・

 ・

 ・

 ・

 ・

 ・

 ・

 ・

 ・

 ・

 ・

 ・

 ・

 ・

 ・

 ・

 ・

 ・

 ・

 ・

 ・

 ・

 ・

 ・

 ・

 ・

 ・

 ・

 ・

 ・

 ・

 ・

 ・<

日本 有線 LAN 接続の場合の説明をしています。

### 本製品のネットワーク設定中のトラブル

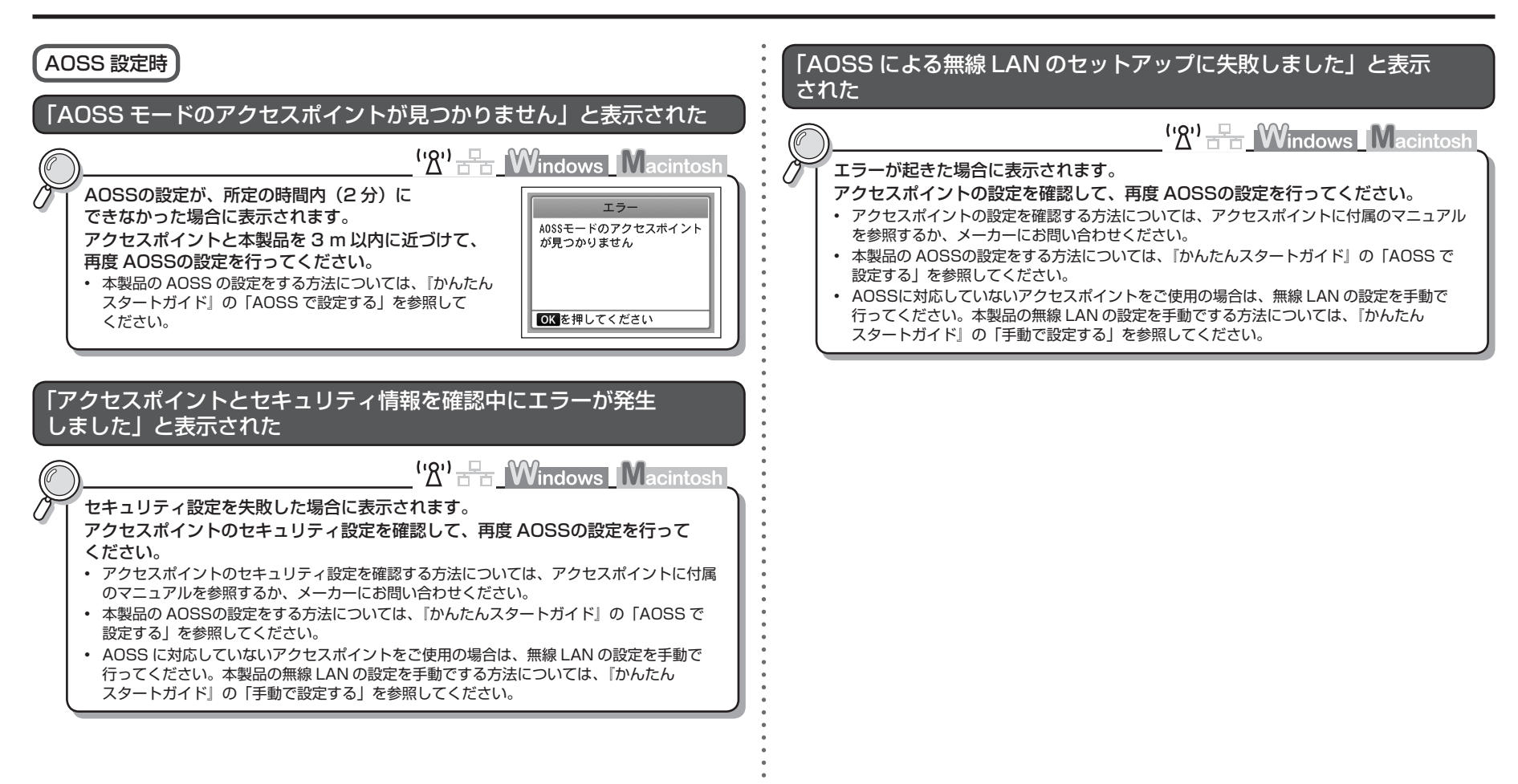

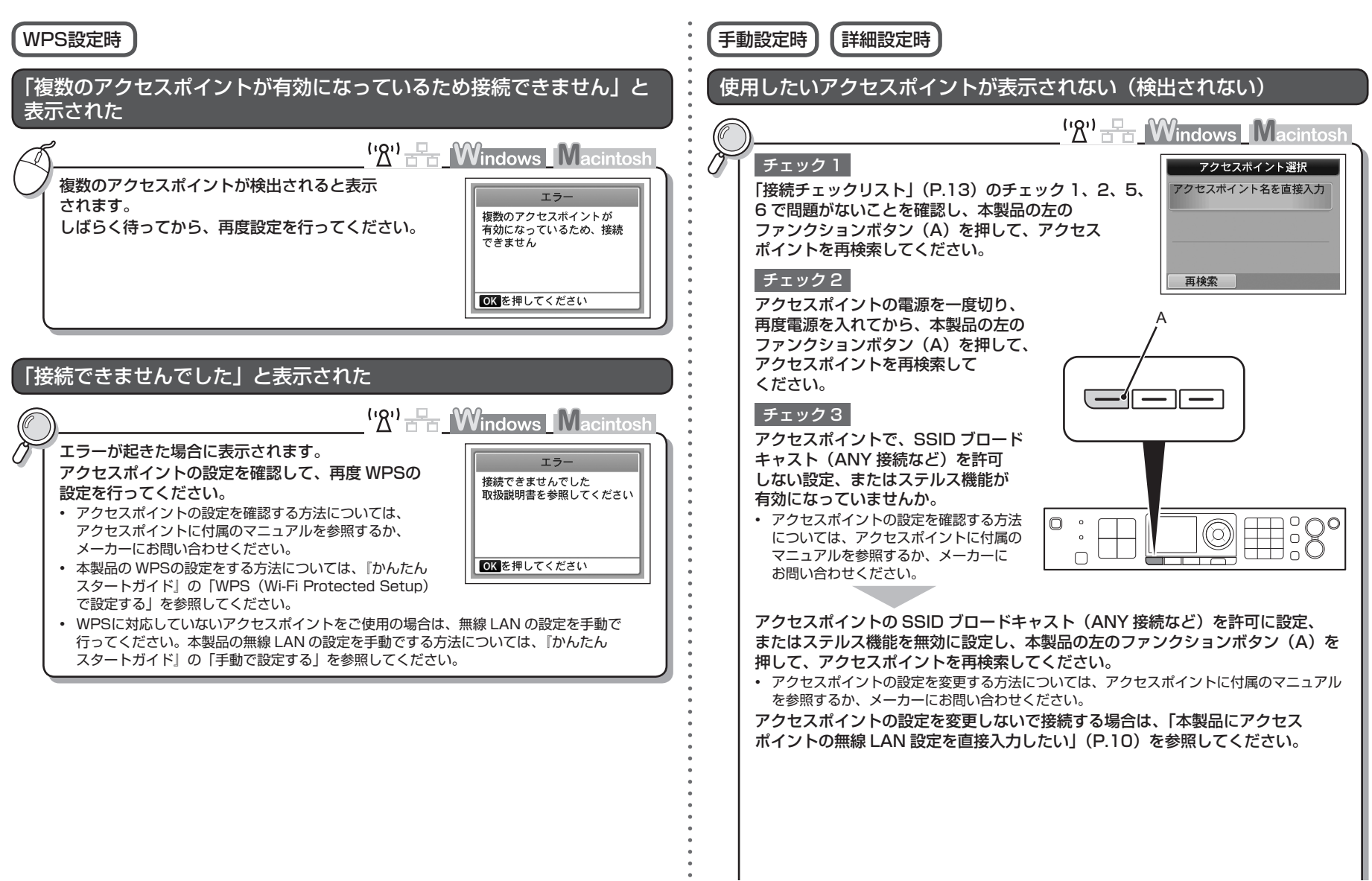

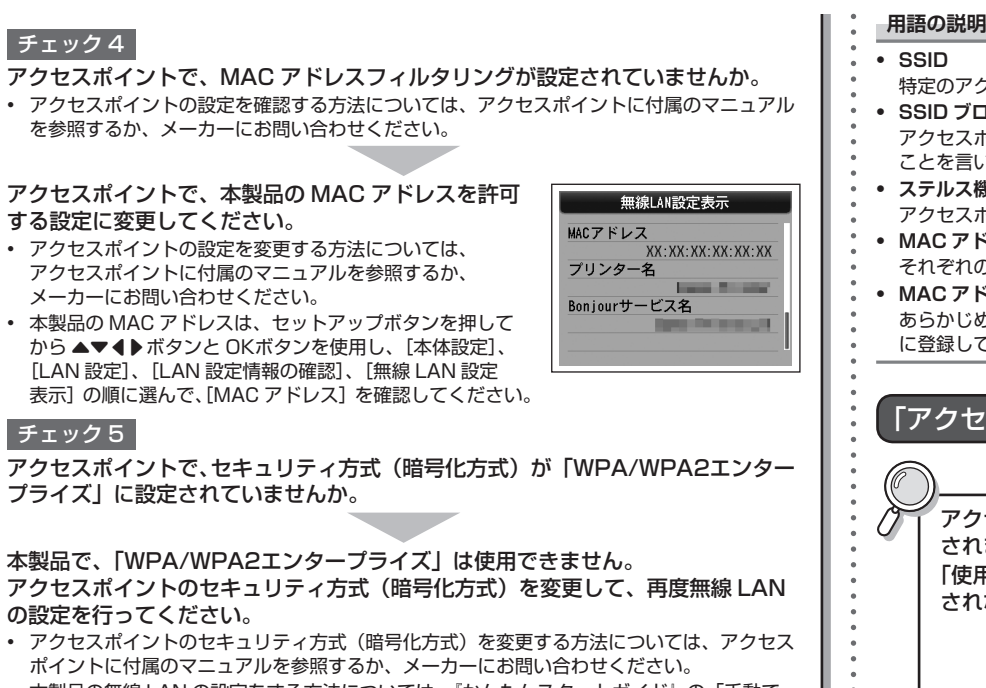

• 本製品の無線 LAN の設定をする方法については、『かんたんスタートガイド』の「手動で 設定する | を参照してください。

#### 用語の説明

特定のアクセスポイントを指定するための識別名です。

SSID ブロードキャスト

アクセスポイントから定期的に、「このアクセスポイントの SSID は XXXXXI」という情報を発信する ことを言います。

ステルス機能

アクセスポイントの SSID をほかの無線 LAN 対応機器で表示できないようにする機能です。

MAC アドレス

それぞれのネットワーク機器に付けられている固有の番号です。

MAC アドレスフィルタリング

あらかじめネットワークに接続されたパソコンやプリンターなどの MAC アドレスをアクセスポイント に登録しておくことにより、登録された機器以外からの通信を遮断する機能です。

### 「アクセスポイントが検出できませんでした」と表示された

| ))( <u>`</u> &')_=(                                                                   | Vindows Macintosh       |
|---------------------------------------------------------------------------------------|-------------------------|
| アクセスポイントが見つからない場合に表示<br>されます。<br>「使用したいアクセスポイントが表示されない(検出<br>されない)」(P.2)の項目を参照してください。 | アクセスボイントが検出でき<br>ませんでした |

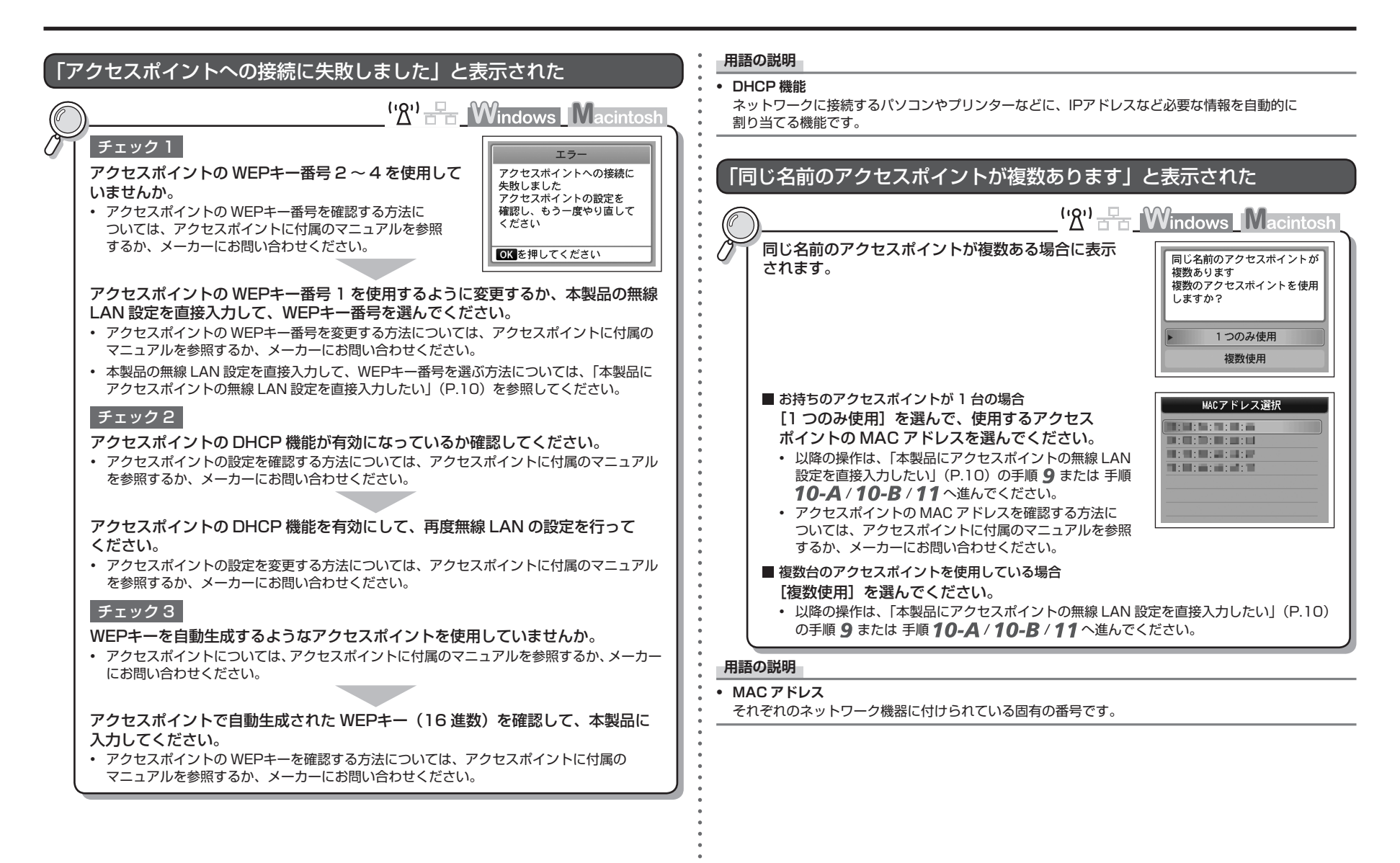

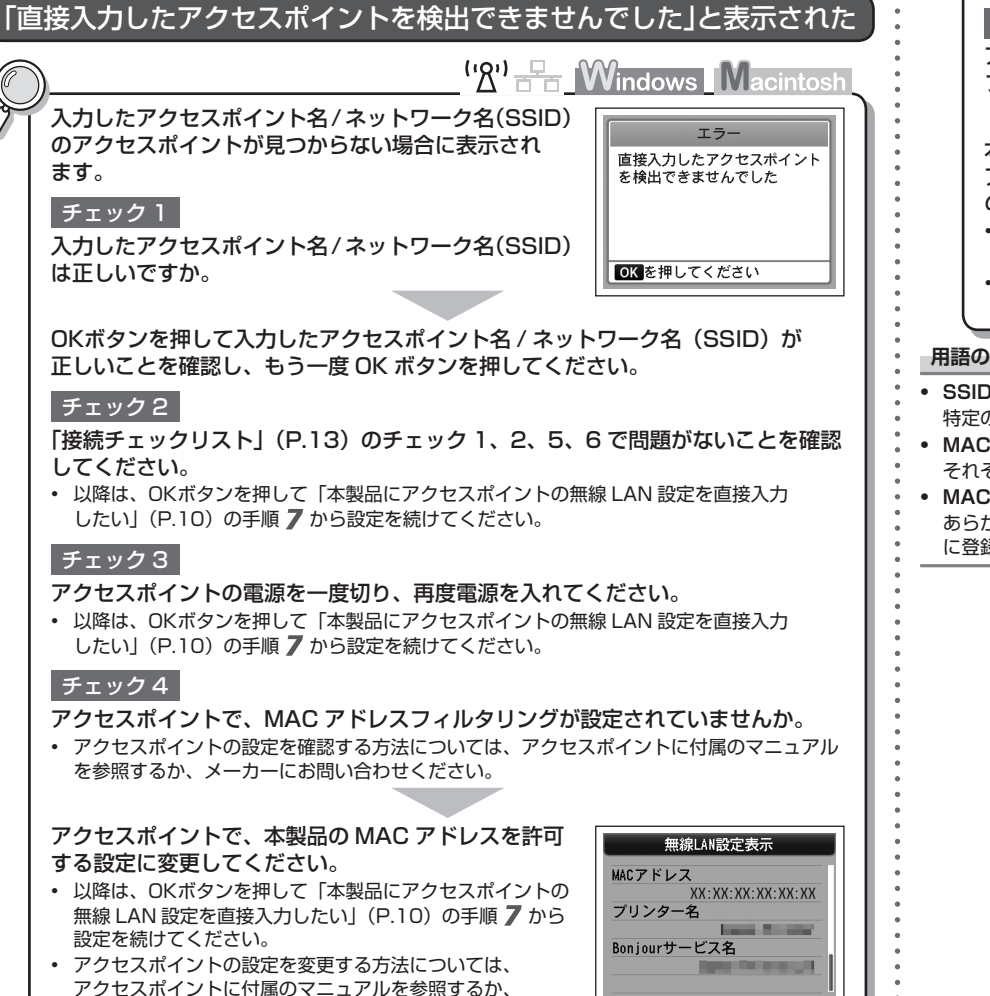

メーカーにお問い合わせください。

 本製品の MAC アドレスは、セットアップボタンを押して から▲▼◀▶ボタンとOKボタンを使用し、「本体設定」、 「LAN 設定」、「LAN 設定情報の確認」、「無線 LAN 設定 表示]の順に選んで、「MACアドレス」を確認してください。 チェック5

アクセスポイントで、セキュリティ方式(暗号化方式)が「WPA/WPA2 エンター プライズ」に設定されていませんか。

#### 本製品で、「WPA/WPA2 エンタープライズ」は使用できません。

アクセスポイントのセキュリティ方式(暗号化方式)を変更して、再度無線 LAN の設定を行ってください。

- 以降は、OKボタンを押して「本製品にアクセスポイントの無線 LAN 設定を直接入力」 したい|(P.10)の手順7から設定を続けてください。
- アクセスポイントのセキュリティ方式(暗号化方式)を変更する方法については、アクセス ポイントに付属のマニュアルを参照するか、メーカーにお問い合わせください。

#### 用語の説明

#### SSID

特定のアクセスポイントを指定するための識別名です。

MAC アドレス

それぞれのネットワーク機器に付けられている固有の番号です。

MAC アドレスフィルタリング

あらかじめネットワークに接続されたパソコンやプリンターなどの MAC アドレスをアクセスポイント に登録しておくことにより、登録された機器以外からの通信を遮断する機能です。

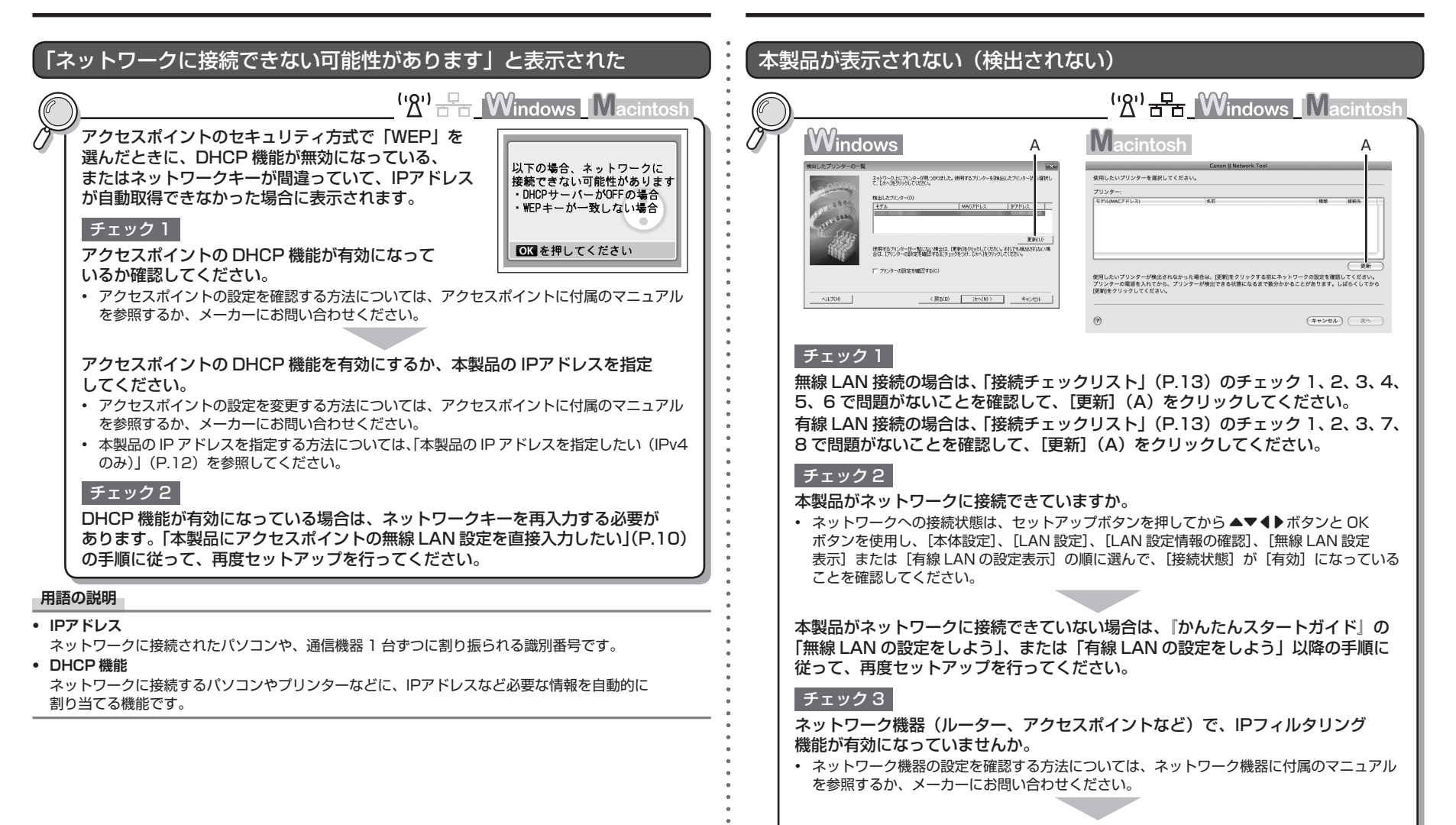

6

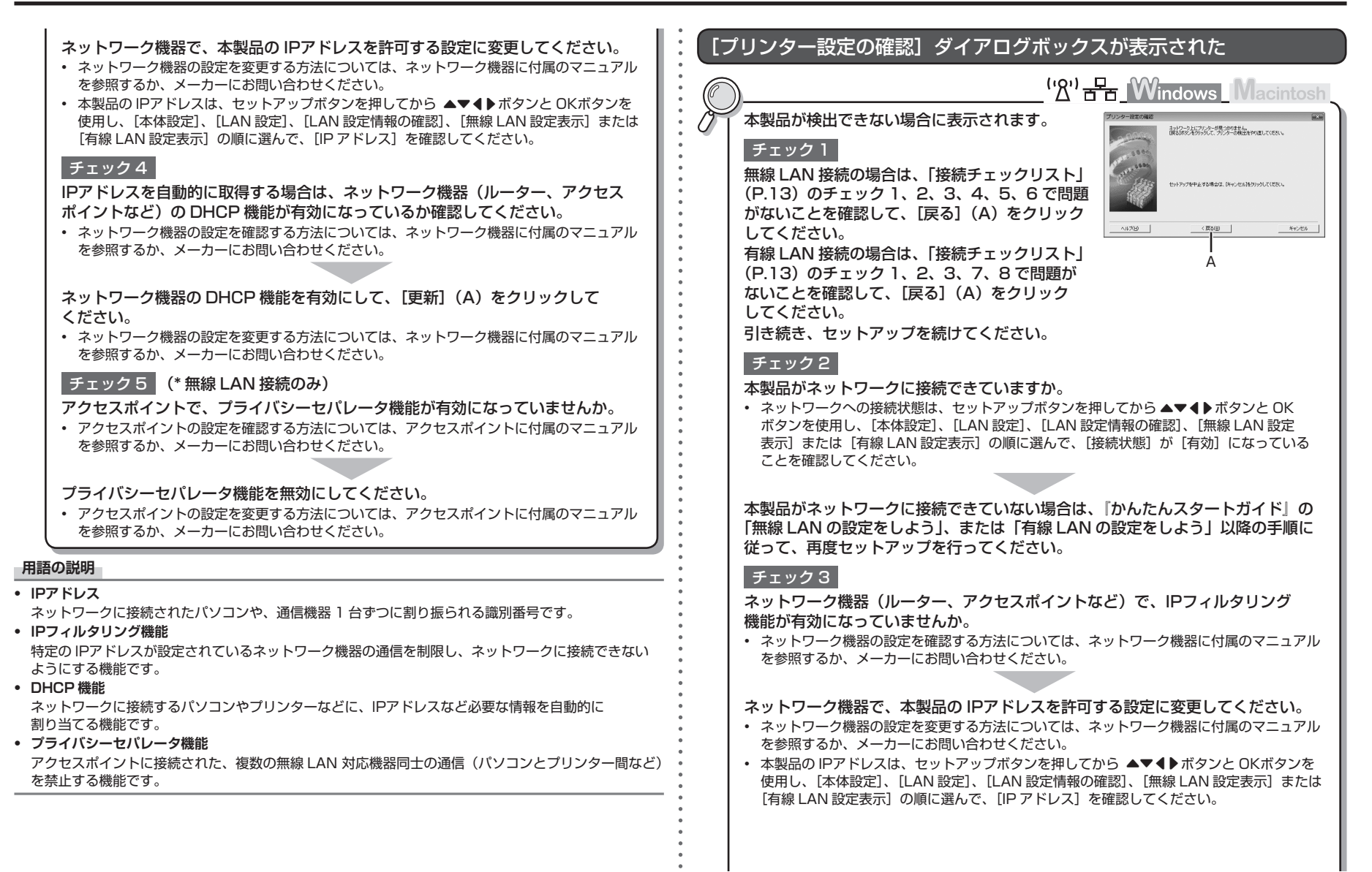

## そのほかに困ったとき

#### アクセスポイント名 / ネットワーク名 (SSID)、セキュリティ方式 チェック 4 (暗号化方式)、ネットワークキーを忘れてしまった、またはわからない IPアドレスを自動的に取得する場合は、ネットワーク機器(ルーター、アクセス ポイントなど)の DHCP 機能が有効になっているか確認してください。 ('\X') THE Windows Macintosh ネットワーク機器の設定を確認する方法については、ネットワーク機器に付属のマニュアル を参照するか、メーカーにお問い合わせください。 アクセスポイントの設定を確認してください。 アクセスポイントの設定を確認する方法については、アクセスポイントに付属のマニュアル ネットワーク機器の DHCP 機能を有効にして、「戻る」(A)をクリックして を参照するか、メーカーにお問い合わせください。 ください。 ネットワーク機器の設定を変更する方法については、ネットワーク機器に付属のマニュアル を参照するか、メーカーにお問い合わせください。 ネットワーク環境を変更したら、本製品と通信できなくなった チェック 5 (\* 無線 LAN 接続のみ) ('浌') 금급 Windows Macintosh アクセスポイントで、プライバシーセパレータ機能が有効になっていませんか。 アクセスポイントの設定を確認する方法については、アクセスポイントに付属のマニュアル パソコンの IPアドレス取得に時間がかかったり、再起動が必要な場合があります。 を参照するか、メーカーにお問い合わせください。 パソコンに有効な IPアドレスが取得されていることを確認したあと、もう一度、本製品を 検索してください。 プライバシーセパレータ機能を無効にしてください。 用語の説明 アクセスポイントの設定を変更する方法については、アクセスポイントに付属のマニュアル を参照するか、メーカーにお問い合わせください。 IPアドレス ネットワークに接続されたパソコンや、通信機器1台ずつに割り振られる識別番号です。 用語の説明 IPアドレス ネットワークに接続されたパソコンや、通信機器1台ずつに割り振られる識別番号です。 • IPフィルタリング機能 特定の IPアドレスが設定されているネットワーク機器の通信を制限し、ネットワークに接続できない ようにする機能です。

• DHCP 機能

8

ネットワークに接続するパソコンやプリンターなどに、IPアドレスなど必要な情報を自動的に 割り当てる機能です。

プライバシーセパレータ機能

アクセスポイントに接続された、複数の無線 LAN 対応機器同士の通信(パソコンとプリンター間など)を禁止する機能です。

### 文字入力のしかた

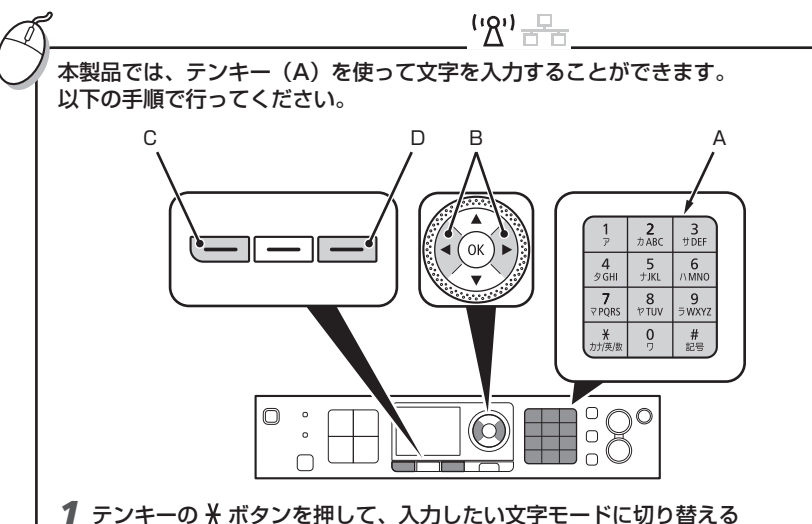

• 文字入力には、数字、大文字、小文字の3つの入力モードがあります。\* ボタンを 押すたびに、画面の右上に表示されている入力モードが「数字「123]→大文字 [ABC] →小文字 [abc]」の順に切り替わります。

#### 2 テンキーで文字を入力する

• 各ボタンに文字が割り当たっています。入力したい文字のボタンをくり返し押して ください。文字について詳しくは、右記の「入力文字一覧」を参照してください。

3 手順1~2をくり返して、2文字目以降を入力する

#### 参考

- 同じボタンに割り当てられている文字を続けて入力する(例:「N」のあとに「O」を入力する)ときは、 ▶ ボタン(B) でカーソルを1文字分右に移動させてから入力します。
- スペースを挿入したいときは、
  ▼トボタン(B)でスペースを挿入したい位置にカーソルを移動させて、 左のファンクションボタン(C)を押します。
- 文字を挿入したいときは、 ◀▶ ボタンで挿入したい位置の右の文字にカーソルを移動させて、文字を 入力します。
- 文字を削除したいときは、 ◀▶ ボタンで削除したい文字にカーソルを移動させて、右のファンクション ボタン(D)を押します。

#### <入力文字一覧>

| ボタン | 数字モード [123]                                                     | 大文字モード [ABC]      | 小文字モード [abc] |
|-----|-----------------------------------------------------------------|-------------------|--------------|
| 1   | 1                                                               |                   |              |
| 2   | 2                                                               | ABC               | abc          |
| 3   | 3                                                               | DEF               | def          |
| 4   | 4                                                               | GHI               | ghi          |
| 5   | 5                                                               | JKL               | jkl          |
| 6   | 6                                                               | MNO               | mno          |
| 7   | 7                                                               | PQRS              | pqrs         |
| 8   | 8                                                               | TUV               | tuv          |
| 9   | 9                                                               | WXYZ              | wxyz         |
| 0   | 0                                                               |                   |              |
| #   | SP*#!",;:^`_=/ ''                                               | ?\$@%&+()[]{}<>¥` | ~            |
| ×   | ボタンを押すたびに、数字モード [123]、大文字モード [ABC]、小文字モード [abc] の<br>順に切り替わります。 |                   |              |

SP:1文字分の空白(スペース)です。

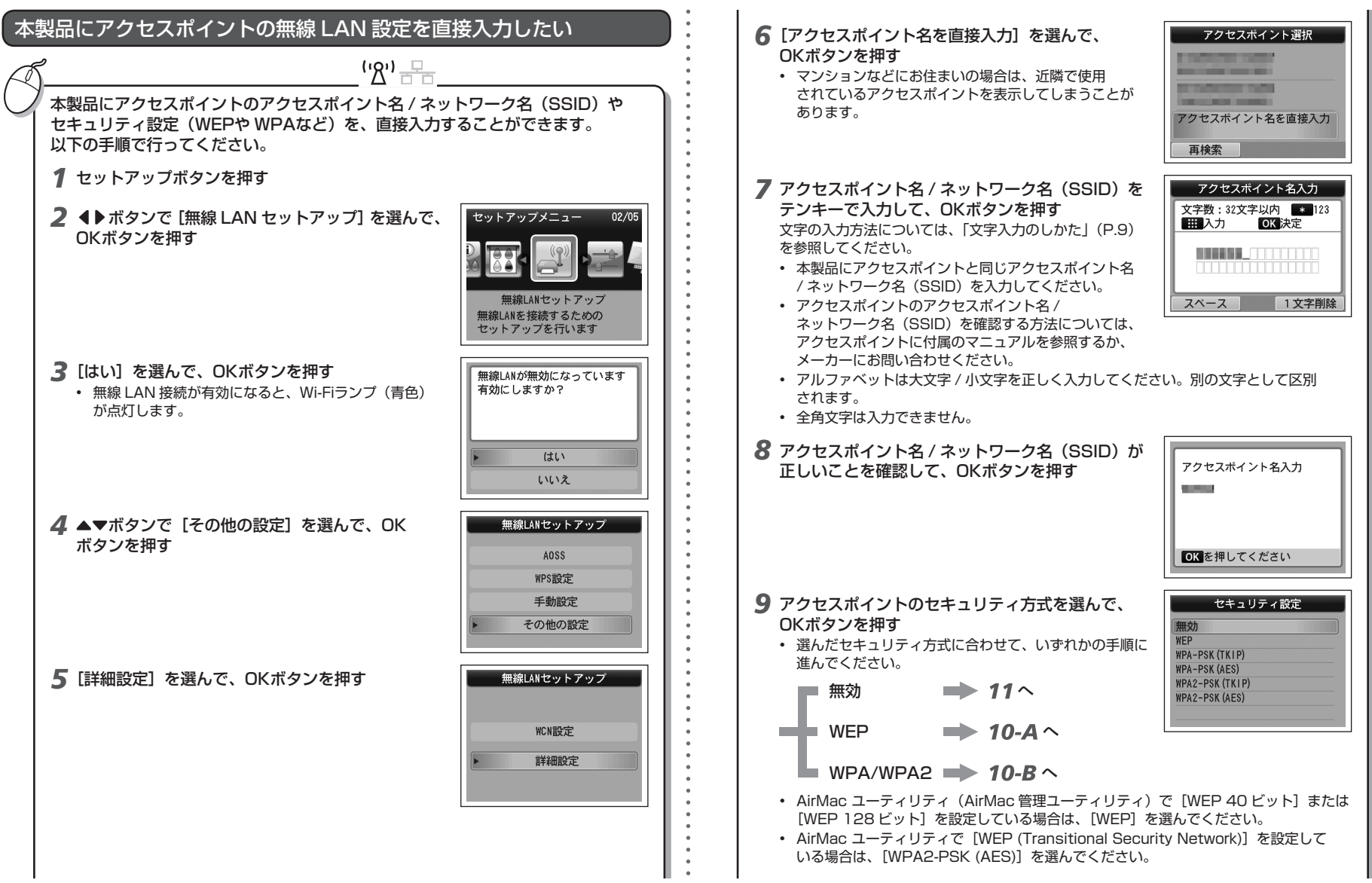

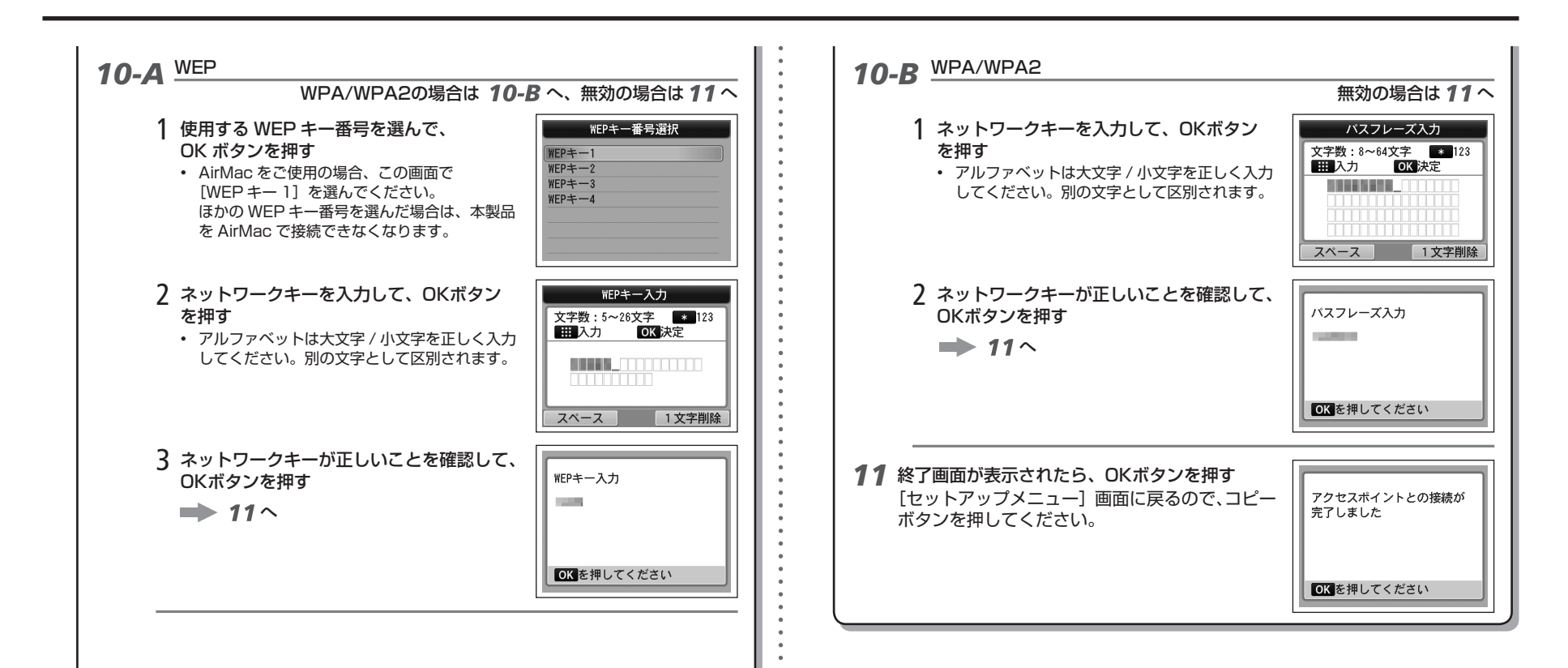

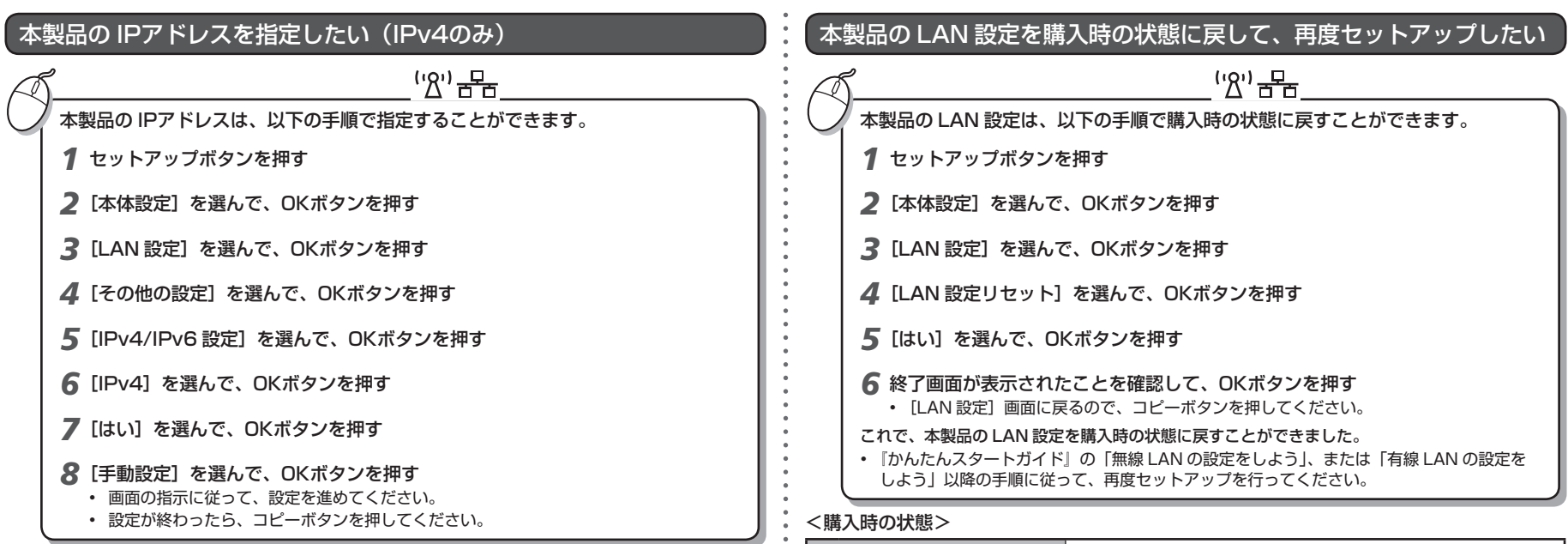

| 無線 LAN |           | 無効        |  |
|--------|-----------|-----------|--|
|        | SSID      | BJNPSETUP |  |
|        | データの暗号化   | 無効        |  |
|        | TCP/IPの設定 | 自動取得      |  |
| 有線 LAN |           | 無効        |  |
|        | TCP/IPの設定 | 自動取得      |  |

### 接続チェックリスト

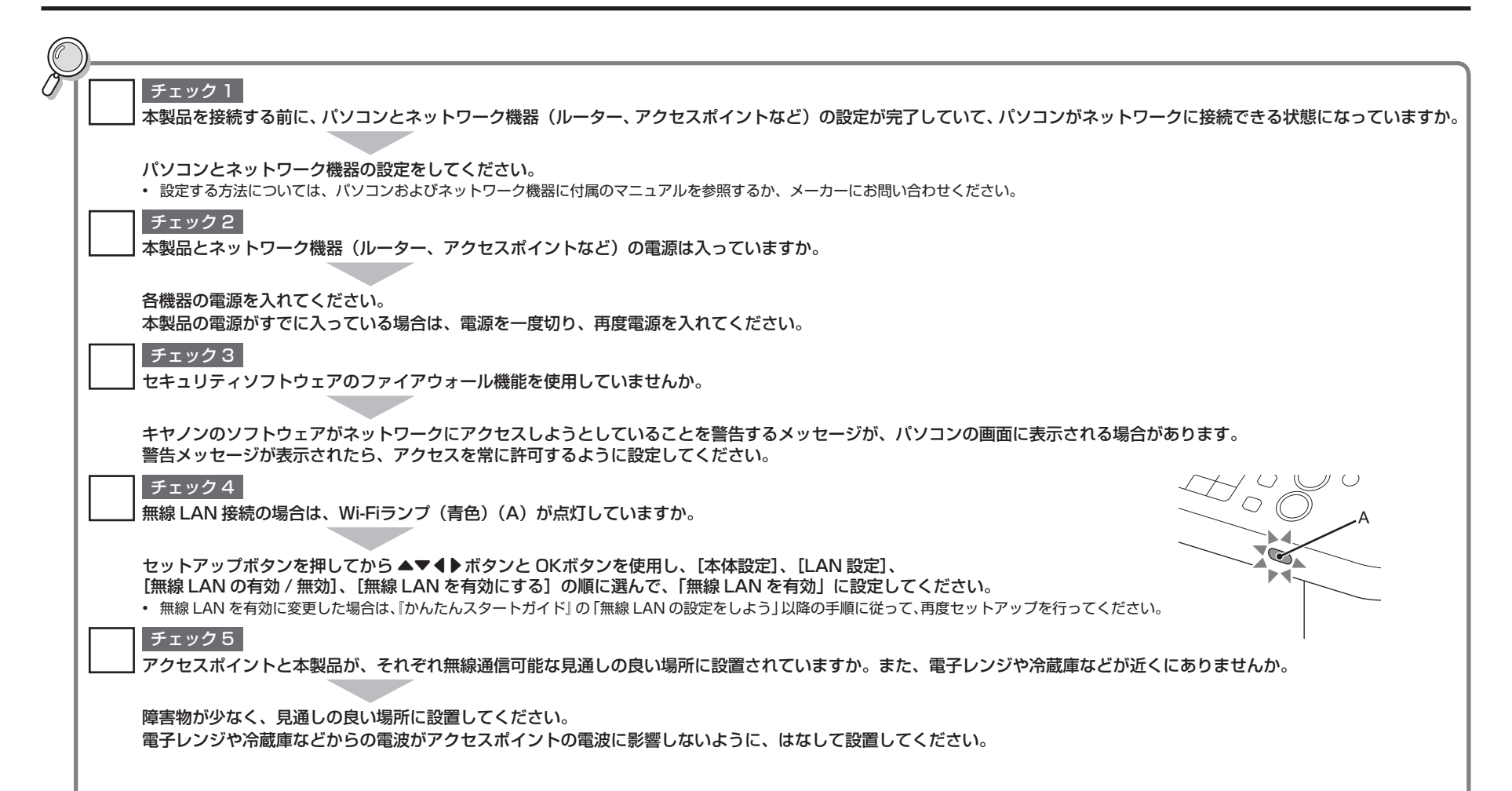

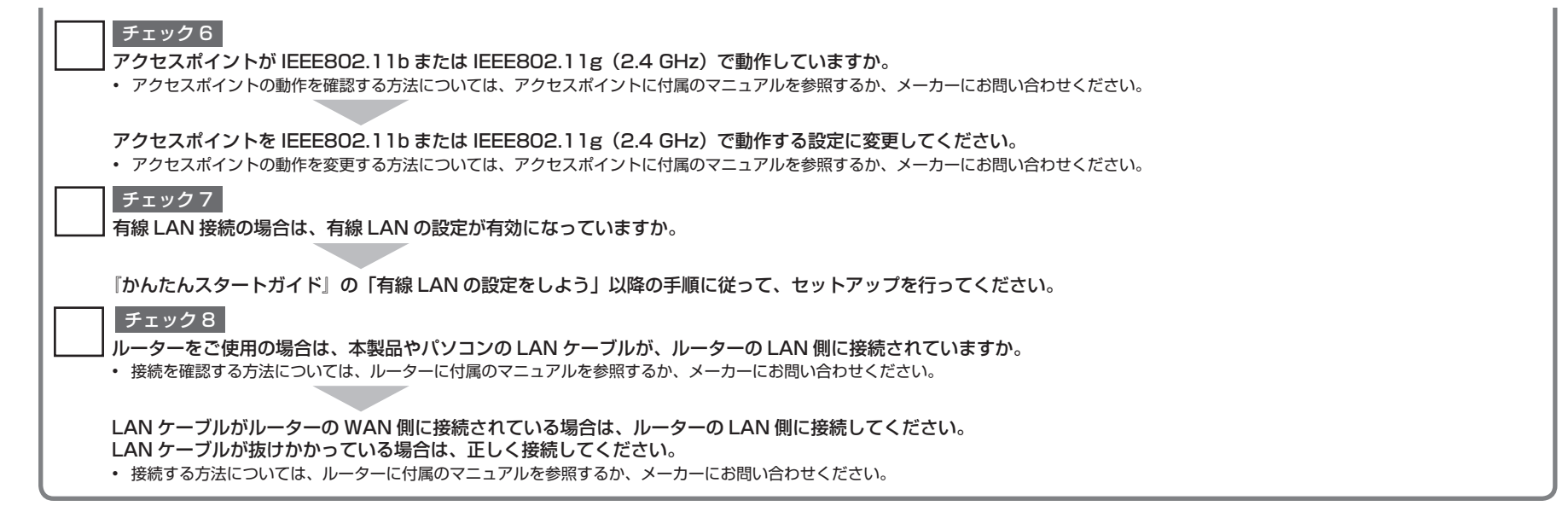

#### 用語の説明

#### • ファイアウォール

インターネットに接続しているパソコンや企業内のネットワークを安全に使用するための仕組みです。パソコンや企業内ネットワークへの不正な侵入を防いだり、企業内ネットワークやインターネットへの許可の ないアクセスを制限したりします。

# Canon